# **SHOW ME HOW**

### to Submit an Expense Report Expense Management

#### **STEP 1**

From the Paycom mobile app, click "Expenses."

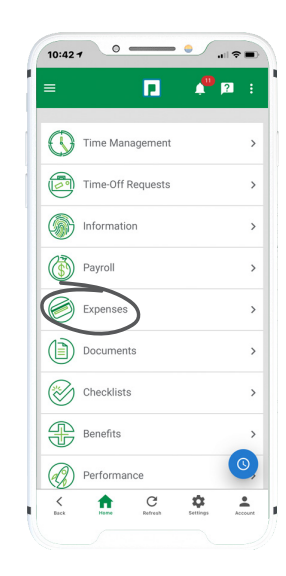

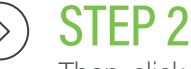

Then, click "Add and Manage Expenses."

#### 

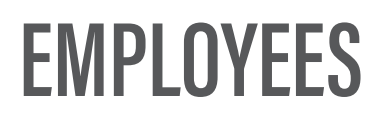

Visit the Help Menu for the most up-to-date version of this guide.

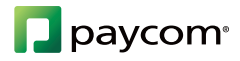

# SHOW ME HOW

### to Submit an Expense Report Expense Management

#### **STEP 3**

Click the plus sign icon to add a new expense. Then, click the type of expense you're adding.

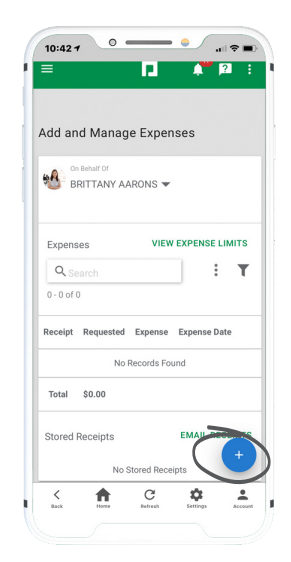

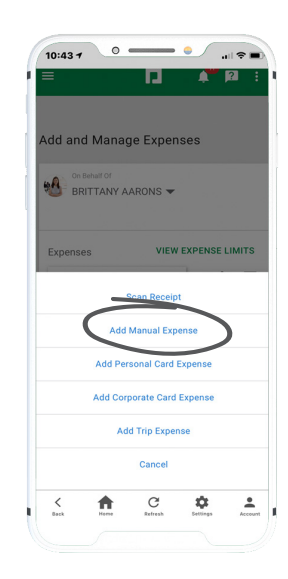

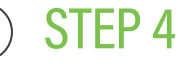

Fill out the details of the expense. If you are adding an expense to a report that has already been created, select the report from the Report drop-down.

To create a new report, click "Create New Report" and enter a Report Name. Then, click "Save."

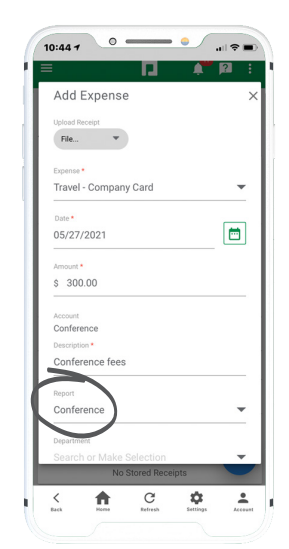

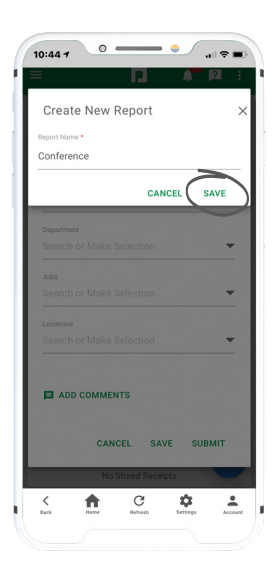

### **EMPLOYEES**

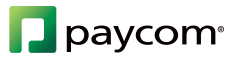

# **SHOW ME HOW**

### to Submit an Expense Report **Expense Management**

#### **STEP 5**

Ensure all individual expenses are entered and submitted. Then, to submit expenses as part of an Expense Report, click "Review and Submit."

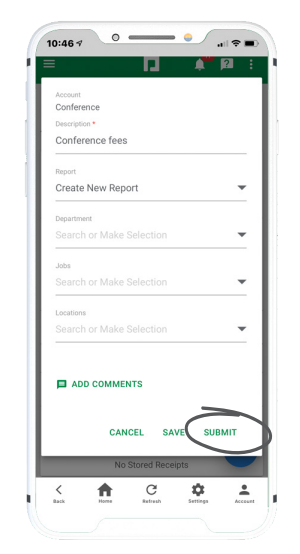

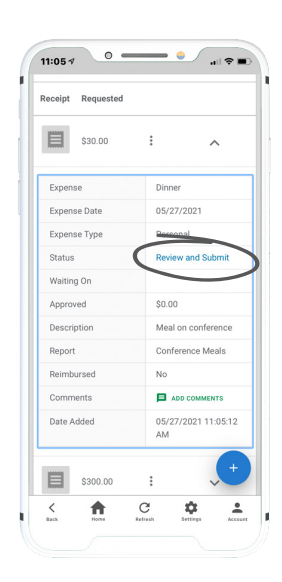

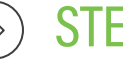

#### **STEP 6**

Click "Save and Submit" to submit the entire report. When you're done, a confirmation message will appear.

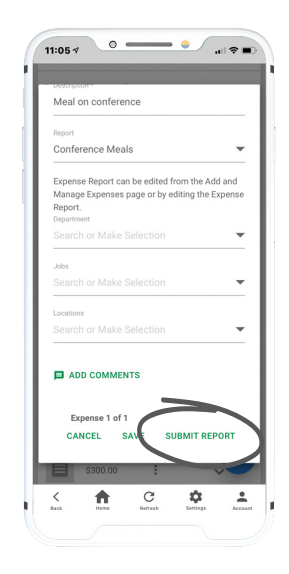

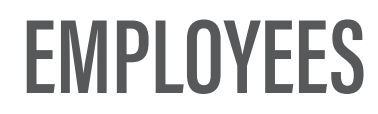

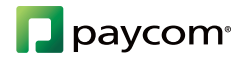